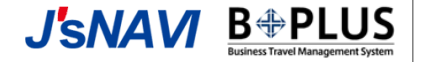

# 法人一括精算のご案内

2024.8 株式会社JTB Web販売事業部 パートナーシップマネジメント部 提携販売課

## 法人一括精算概要|法人一括精算の流れ

JTBグループでは企業様へ法人向けオンライン手配システムJ'sNAVI(ジェィズカビ)、B+PLUS(ビープラス)を 提供しています。

本日ご提案する法人一括精算プランは、これらのサービスで貴館の宿泊プランを販売する方法です。

#### 法人一括精算の流れ JTB が提供する 契約企業様 宿泊施設様 法人向けオンライン手配システム ②宿泊予約 ①プラン販売 **J**'sNAVI **B** PLUS ③予約通知 -括請求 Business Travel Management System 宿泊プラン ⑥宿泊代金一括支払い 🦲 JTBプラン ⑤ 一括支払い (システム使用料と相殺) るるぶトラベルプラン 1

## 法人一括精算概要|販売のメリット

# 6つの販売メリット

# JTB契約企業の出張宿泊需要を獲得

弊社との契約企業様は約2,600社あり、全国の出張宿泊需要取り込みが可能です。

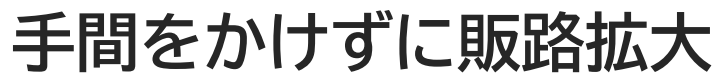

新たに在庫登録・プラン造成が必要なく、既存プランへの設定変更のみで販売可能です。

#### クローズドで販売が可能

専用プランを造成頂き、戦略的に法人向け出張手配システム内限定のプラン販売も可能です。

# キャンセル料回収が可能

契約企業様とJTBとの法人契約に基づき、キャンセル料発生時以降の取消料を貴館に代わり契約企業様より回収し貴館へお支払いいたします。

#### チェックイン業務の軽減

貴館での宿泊代金精算が発生いたしませんので、チェックイン業務軽減にも繋がります。

## クレジットカード会社手数料の負担軽減

法人一括精算のため、カード会社手数料のお支払いも軽減されます。

## 設定方法(基本情報の設定)

## 法人一括精算の設定方法(※注)基本情報の設定の場合

#### 精算情報を選択

「客室・プラン・施設情報」 にカーソルを合わせ、「施 設情報・精算情報」をク リック

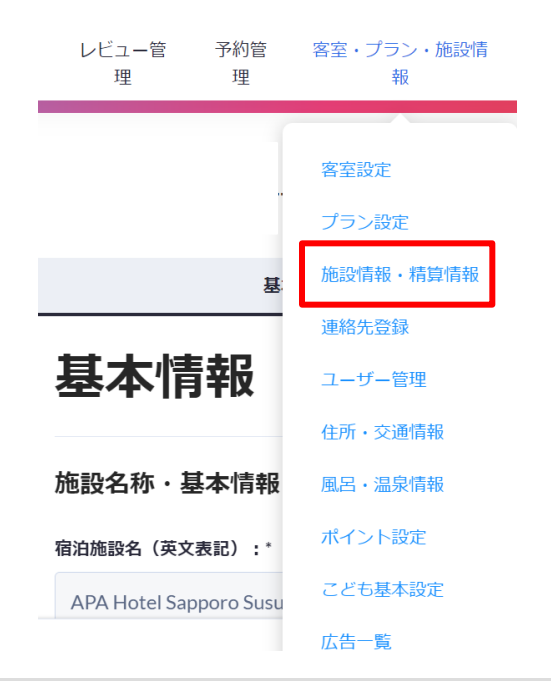

#### 請求書設定を選択

「予約通知・請求書設定」を クリック

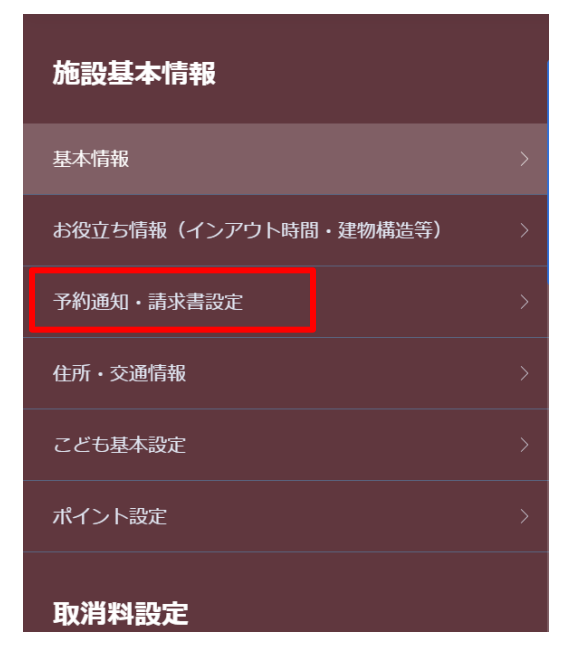

#### 契約情報を選択

「その他契約情報」の「法人一 括除外設定」を「しない」に チェックをして、登録

#### ※期首設定は「しない」に なっております

#### その他契約情報

| るるぶトラベルツアー覚書 | ● 有 ○ 無<br>開始日 2010/04/22                           |
|--------------|-----------------------------------------------------|
| JAPANiCAN覚書  | <ul> <li>● 有 ○ 無</li> <li>開始日 2011/06/16</li> </ul> |
| ベネフィット除外設定   | ○ する <b>●</b> しない<br>開始日                            |
| 法人一括除外設定     | ○ する <b>●</b> しない<br>開始日                            |
| dトラベル除外設定    | ○ する <b>●</b> しない<br>開始日                            |

## 法人一括精算の設定方法(※注)既存プランの変更の場合

#### プランを選択

設定するプランをクリック する。

#### 支払い方法の変更

レビュー管理 予約管理 客室・プラン・施設情報 画像管理 ヘルブ

「支払い方法」の項目の「法人一括精算」のチェックボックスをチェックする。

#### 設定完了

画面右下の「登録」ボタンをクリックし、完了

(※注)『法人一括精算』のみにチェックすると 法人一括専用となり通常の販売画面では販売 されません。

|                  | ♀ 販売中 停止中 開限切れ ● 検索フィルター                              |
|------------------|-------------------------------------------------------|
| ブラングループ :<br>コード | 料金ブラン名: 商品タイプ:                                        |
| 084              | 【高泊まり】車天然光明石温泉(人工温泉)大浴場&縄天風呂無料☆【アバは<br>映画もアニメも見放職】    |
| 085              | 【朝食バイキング付】導天然光明石道泉(人工道泉)大浴場&露天原品無料<br>【アパは映画もアニメも見放題】 |
| 086              | 【朝食バイキング付】【法人】60種類の和洋朝食バイキング【アバは映画もア<br>二メも見然識】       |
| 101              | 【素治主り】ポイントアップ   出張・熱行でお得に激泊:Wi-Fi無料   仙台<br>駅回口から後歩8分 |
| 104              | JAPANICAN (外国人向け) 朝女付 JAPANICAN                       |
| 114              | 【ロングステイ】13時チェックインへ登13時チェックアウト 最大24時間滞在<br>可能          |
| 116              | 【2食付】人気No. 1☆牛ダン炭火焼卵膳と和洋朝食パイキング【アパは映画も<br>アニメも見放題】    |
| 128              | 【朝食付】ボイントアップ&和洋バイキング: 仙台駅酒口から徒歩6分! Wi<br>ーFI集科!       |
| 155              | JAPANICAN (%EL/JB)(7)                                 |
| 170              | JAPANICAN (外国人向け) 早割プラン JAPANICAN                     |

| 基本設定 | 食事条件・プランに含まれるもの                         | 两做         | プラン条件  |  |  |
|------|-----------------------------------------|------------|--------|--|--|
|      | ● 検認 料金と在準の自動延長が設定されていない場合のみ料金をリンクできます。 |            |        |  |  |
|      | 支払い方法:                                  |            |        |  |  |
|      | ✓ 現地払い                                  |            | 💽 決済代行 |  |  |
|      | ☑ 法人一抵精算                                |            |        |  |  |
|      | プラン検索キー:<br>現在の設定: 「[68] るるぶトラベル: プラ    | ン登録キャンペーン」 |        |  |  |
|      | プラン検索キーを選択                              |            |        |  |  |
|      | 管理用コード:                                 |            |        |  |  |
|      | (空田田**- K本田田                            |            |        |  |  |

| 律条件・プランに含まれるもの                                  | 171 (B)        | プラン条件  | こども料金 | 82 |
|-------------------------------------------------|----------------|--------|-------|----|
| ▶ 確認 料金と在庫の自動延長が設定され                            | ていない場合のみ料金をリング | クできます。 |       |    |
| 委払い方法:                                          |                |        |       |    |
| ☑ 現地当↓                                          |                | ▶ 決測で行 |       |    |
| ☑ 法人一抵精算                                        |                |        |       |    |
| プラン検索キー:<br>現在の設定:「(66)るるボトラベル:プラ<br>プラン検索キーを選択 | 12世録キャンペーン」    |        |       |    |
| 離理用コード:<br>背在の設定:「[100]その他すべて」<br>管理用コードを選択     |                |        |       |    |
| プランインデックス<br>現在の設定: 「[1] B2CEHTL」               |                |        |       |    |
| プランインデックスを選択                                    |                |        |       |    |
|                                                 |                |        |       |    |
|                                                 |                |        |       |    |

# 法人一括精算の設定方法(※注)新規プランの設定の場合

#### プランの新規登録

プラン設定画面の右上 「新規作成」をクリック する。

#### 支払い方法の設定

「支払い方法」の項目で「法人 一括精算」にチェックする。

#### 設定完了

画面右下の「登録」ボタンをクリッ クし、完了

(※注)『法人一括精算』のみにチェックすると 法人一括専用となり通常の販売画面では販売 されません。

| 検索フィルター                |              |                               |                |          |
|------------------------|--------------|-------------------------------|----------------|----------|
| 商品タイプ 🗘                | 適用客室タイ<br>プ数 | プラン設定期間 😂                     | 晶終更新<br>日      | 販売状<br>豊 |
| 40001000               | 8 🚯          | 2011年4月1日 - 2070年12<br>月31日   | 2024年5月<br>17日 | 販売中      |
| るるぶトラベル                | 8 📵          | 2013年12月9日 - 2070年<br>12月31日  | 2024年5月<br>17日 | 販売中 >    |
| るるぶトラベル                | 8            | 2011年4月1日-2070年12<br>月31日     | 2024年5月<br>17日 | 服売中      |
| 88815KN                | なし           | 2012年3月6日 - 2070年12<br>月31日   | 今日             | 停止中 >    |
| JAPANICAN              | 8 🚯          | 2011年12月26日 - 2070年<br>12月31日 | 2024年5月<br>28日 | 順売中 >    |
| るるぶトラベル                | 8 🛛          | 2012年3月24日 - 2070年<br>12月31日  | 2024年5月<br>17日 | 1689 >   |
| <b>66</b> <i>6</i> 777 | なし           | 2012年6月1日 - 2024年3<br>月11日    | 2024年3月<br>14日 | 停止中 >    |
| 33817MJ                | なし           | 2012年12月25日 - 2070年<br>12月31日 | 98             | 停止中 >    |
| JAPANICAN              | 8 🚯          | 2014年1月11日 - 2070年<br>12月31日  | 2024年5月<br>28日 | 販売中      |
|                        |              |                               |                |          |

| 食事条件・プランに含まれるもの                                      | 画像 | プラン条件  |
|------------------------------------------------------|----|--------|
| 支払い方法:                                               |    |        |
| ✓ 現地払い                                               |    | ✔ 決済代行 |
| ☑ 法人──括精算                                            |    |        |
| <b>プラン検索キー:</b><br>現在の設定:「 <b>な</b> し」<br>プラン検索キーを選択 |    |        |
| <b>管理用コード:</b><br>現在の設定:「[100] その他すべて」<br>管理用コードを選択  |    |        |
| <b>プランインデックス</b><br>現在の設定 : 「[1] B2CEHTL」            |    |        |
| プランインデックスを選択                                         |    |        |

|                                                                                                    |                | J 3 J 3 M 14 | CCOMM | 82 |
|----------------------------------------------------------------------------------------------------|----------------|--------------|-------|----|
| 日本部 料金と在庫の自動延長が設定され。                                                                                                    | ていない場合のみ料金をリンク | ರ ಶಿ ಪ್ರಕ    |       |    |
| 支払い方法:                                                                                                    |                |              |       |    |
| ₩ 現地出い                                                                                                    |                | 🖌 決済代行       |       |    |
| ☑ 法人一抵精算                                                                                                    |                |              |       |    |
| プラン検索キー:<br>現在の設定:「(46)るるボトラベル:プラ                                                                                                    | シ登録キャンペーン」     |              |       |    |
| プラン検索キーを裏択                                                                                                    |                |              |       |    |
|                                                                                                    |                |              |       |    |
| And the second second sec |                |              |       |    |
| 管理用コード:<br>現在の収定:「[100]その他すべて」                                                                                                    |                |              |       |    |
| 管理用コード:<br>現在の設定:「(100)その他すべて」<br>管理用コードを運用                                                                                                    |                |              |       |    |
| 登場用コード:<br>用在の税差:「(100)その様すべて」<br>貸得用コードを要求<br>プランインデックス<br>間かの税差:「(1000CHTL)                                                                                                    |                |              |       |    |
| 13年初コード:<br>周辺の設定: [100]その他すべて」<br>第79月コードを重求<br>プランインデックス<br>現在の設定: 「11月日2CHTL」<br>プランインデックスを選択                                                                                                    |                |              |       |    |
| 11年間コートト:<br>用在の設定:「1000その他すべて」<br>取用コードを選択<br>ブランインデックス<br>期前の設定:「口(1000KHTL」<br>プランインデックスを選択                                                                                                    |                |              |       |    |
| 取用コート:<br>用作の認定:「1000その付すべて」<br>取用コードを選択<br>プランインデックス<br>間他の認定:「1010CCHTL」<br>プランインデックスを提択                                                                                                    |                |              |       |    |
| 取用コート:<br>用点の設定:「Lico2その他すべて」<br>(資源コートを選択)<br>フランインデックスを選択<br>フランインデックスを選択                                                                                                    |                |              |       |    |

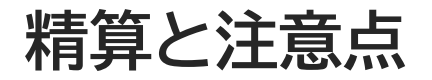

# 精算

#### JTBから貴館への宿泊代金のお支払いいたします。

通常のるるぶトラベル予約システム使用料精算時に相殺処理にてお支払いいたします。 支払い対象となる取消料も併せてお支払い致します。(精算基準日=チェックアウト日) ・システム使用料>法人一括精算宿泊代 ⇒ 差額を通常どおり貴館口座より引き落とし ・システム使用料<法人一括精算宿泊代 ⇒ 差額を貴館口座へお振込み

| JTB基本契約施設梯 | <b>え</b>   月2回精算 | るるぶトラベル単独勢 | <b>2約施設様</b>  月1回精算 |
|------------|------------------|------------|---------------------|
| チェックアウト日   | 精算時期             | チェックアウト日   | 精算時期                |
| 月初~15日     | 当月第4週精算時         | 当月         | 次月精算時               |
| 16日~月末     | 次月第2週精算時         |            |                     |

# 注意点

#### お客様からの宿泊代金収受は不要です。

宿泊代金は、後日JTBとの精算となります。法人一括精算プランのご予約に関してはフロントにて宿泊代金を収受されないよう徹底をお願いいたします。(宿泊代金に含まれない、個人利用サービスは除きます。入湯税・宿泊税等、宿泊料金以外はお客様から収受してください。)

プランの精算方法に関する記載内容にご注意ください。

「限定特価プラン(現金払いのみ)」など)

#### 法人一括精算プランはポイントサービス対象外となります。

(プランタイトル、プラン内容にポイント付与に関する文言は記入しないでください。)

## 取消料について | 内容の確認方法

## 取消発生後の対応

#### 法人一括精算では、取消料対象期間中に取消された予約に対して、事前に設定された取消料 を自動計算して契約法人に請求します。

トップ>予約・実績・レビュー管理>予約管理>予約詳細

#### |予約詳細

予約データ

支払い方法が「法人→括精算」の場合、取消料の変更が可能です。

※1ヶ月前の月初め(本月を含めて最大2ヶ月前)のチェックアウト分までです。

※ただし、管理者の場合は、6ヶ月前の月初め(本月を含めて最大7ヶ月前)のチェックアウト分までです。

<注意>ブラウザの「戻る」ボタンを使用しますと正しく更新されない場合があります。

| 現在の状態   | 直連絡取消 | チェックイン                     | 2018/02/07 19:00                                                            |
|---------|-------|----------------------------|-----------------------------------------------------------------------------|
| 予約番号    |       | チェックアウト                    | 2018/02/08                                                                  |
| 受付日     |       | 泊數                         | 1 ▼ ※最大12泊                                                                  |
| 宿泊者氏名   |       | 室数                         | 1 ▼ ※最大7室                                                                   |
| 宿泊者氏名力ナ |       | 大人男性人数                     |                                                                             |
| 宿泊者電話番号 |       | 大人女性人数                     |                                                                             |
| 予約者氏名   |       | こどもA<br>(ナリロ海ビム料理+家里)      |                                                                             |
| 予約者氏名力ナ |       |                            |                                                                             |
| 予約者電話番号 |       | ここも向け料理+寝具)                |                                                                             |
| 決済区分    |       | こ <b>どもC</b><br>(寝具のみ)     | 0X <b>v</b>                                                                 |
| 商品      |       | <b>こどもD</b><br>(食事寝具なし)    |                                                                             |
| 客室タイプ   |       | 合計金額                       | 8964 (必ずご確認下さい)                                                             |
| 在庫区分    |       | 清書税                        | 税込                                                                          |
| 食事条件    |       |                            | ◎請求する ●請求しない                                                                |
| 追加品詳細   |       | 取び青料<br>の <u>取消料率一覧を表示</u> | (2018/02/22を基準に計算)<br><u>基準日の変更</u><br>取り消し科率に基づいて自動計算する<br>8,300円<br>・入力する |

7

# 取消料を修正する場合

# 取消料を免除する場合 ⇒取消料を「請求しない」を選択 取消操作日と取消基準日が異なる場合 ⇒「基準日の変更」を選択、正しい基準日を選択(取消料は自動計算) 上記以外の取消料額とする場合 ⇒①『入力する』を選択、請求額を入力 ②『取消料の変更』をクリック

| ・ トップ ・ 料金                                         | ・在庫の調整 🤷 寄室・プラン管理 🧧                                                       | 予約・実績・レビュー管理                 | • • • • • • • • • • • • • • • • • • • | ● 施設基本情報                  |
|----------------------------------------------------|---------------------------------------------------------------------------|------------------------------|---------------------------------------|---------------------------|
| - TANTAR > OL 2                                    | ット決済取消料請求確認 🌓 > レビュー管理(                                                   | るるぶトラベル) > レビュー管理            | T(Yahoo!トラベル)                         |                           |
| ・販売実績(るるみトラ〜                                       | (ル) > 販売実績(HR+HR2) > アクセ                                                  | :スロダ分析                       |                                       |                           |
| シブト学校・実績・レビュー管                                     | <u>现 &gt; 予約1股現</u> > 予約1評論                                               |                              |                                       |                           |
| 予約詳細                                               |                                                                           |                              |                                       |                           |
| 払い方法が「企業一括情算」の<br>1ヶ月前の月初め(本月支きめ<br>ただし、管理者の場合は、6ヶ | 0場合、取消料の実更が可能です。<br>て最大2ヶ月前)のチェックアウト分までです。<br>月前の月初め(本月をきめて最大7ヶ月前)のチェックアウ | ト分までです。                      |                                       |                           |
| 注意>ブラウザの「戻る」ボタ                                     | ンを使用しますと正しく更新されない場合があります。                                                 |                              |                                       |                           |
| 予約データ                                              |                                                                           |                              |                                       |                           |
| 現在の状態                                              | <b>山东主要</b> 必告到223 内                                                      | チェックイン 🚥                     | 2012/12/10                            | 1900                      |
| 予約番号                                               | 1 001 1 71 237-001-001                                                    | チェックアウト                      | 2012/12/19                            |                           |
| 受付日                                                | 2012/12/18 20:40:41                                                       | 泊数 🚥                         | 1 回用最大的目                              | 1                         |
| 宿泊者氏名                                              | テスト予約                                                                     | 室数 🚥                         | 1 回 半競大7室                             |                           |
| 宿泊者氏名カナ                                            | テストヨヤク                                                                    | 大人男性人数 🚳                     | 12 00                                 |                           |
| 宿泊者電話番号                                            | CO-3333-4444                                                              | 大人女性人数 🚥                     | at on                                 |                           |
| 予約者氏名                                              | アスト予約                                                                     | 小人本 1000                     | at 14                                 |                           |
| 予約者氏名力ナ                                            | デストヨヤク                                                                    |                              | -                                     |                           |
| 予約者電話番号                                            | 00-1111-2222                                                              | (小人)(由于中行理+電訊)               | at in                                 |                           |
| 決済区分                                               | 企業一括精算                                                                    | 小人の                          | at M                                  |                           |
| ණා වඩ                                              | [003] 予約詳細級入核証3                                                           | di A D EVI                   |                                       |                           |
| 客室タイプ                                              | [AO] 子的群細胞人物症害型                                                           | (東寧源県たた)                     | al M                                  |                           |
| 在庫区分                                               | るるぶトラベル在庫(客室コード:A0)                                                       | 合計金額 🚥                       | 20000                                 | (必ずご確認下さい                 |
| <b>遗事条件</b>                                        | 1)自食事業(ルームデャージ)                                                           | 2月9日数482 (1998)              | <b>秋</b> 记云                           |                           |
| 追加品詳細                                              |                                                                           |                              | (の構成する) (構成)                          | uner i                    |
|                                                    |                                                                           | 取力的种种                        | ④取り消し料率に提<br>19.048 円 (2012.4)        | (ス)で自動計算する<br>2/16を基準に計算) |
|                                                    |                                                                           | = <u>取消料率一致支表示</u>           | 基準日の変更開始<br>の入力する<br>1111             |                           |
|                                                    |                                                                           | 于数料(于数料率)                    | 0(41) (8%)                            |                           |
|                                                    |                                                                           | and the second second second |                                       |                           |

| 決済区分  | 法人一括精算                                                   | こどもC                       | 0人 🔻                                 |
|-------|----------------------------------------------------------|----------------------------|--------------------------------------|
| 商品    | [E5P]ビジネスバッグにすっぽり家族もにっこ<br>り大山山麓米2合ブレゼント付ぎ宿泊プラン■<br>朝食無し | (寝具のみ)<br>こどもD<br>(食事寝具なし) |                                      |
| 客室タイプ | [C2]【禁煙】シングル(17平米)                                       | 合計金額                       | 8964 (必ずご確認下さい)                      |
| 在庫区分  | るるぶトラベル在庫(客室コード:C2)                                      | 消費税                        | 税込                                   |
| 食事条件  | 1泊食事無(ルームチャージ)                                           |                            | ◎請求する ●請求しない                         |
| 追加品詳細 |                                                          | 取消料<br>の <u>取消料率一覧を表示</u>  | (2018/02/22を基準に計算)<br><u>基準日の変更圖</u> |
|       |                                                          | 手数料(手数料率)                  | 0円 (8%)                              |
|       |                                                          | ポイント利用額                    |                                      |
|       |                                                          | 請求金額                       | 0FT                                  |

## 予約通知

# 「法人一括精算」は予約通知の記載内容が異なります。

「法人一括精算」の予約の場合、予約通知受信時に下記の点が記載されます。 ご確認頂き、お客様対応をお願い致します。

JTBプラン るるぶトラベルプラン 予約通知 JTB (手配) SNT-NET 06-29 13:39 (01) 予約通知 JTB(るるぶ:法人払い) SNT-NET 07-08 14:56 (51) 予約番号: J200854310-001-001-1 NO.00000056 丸ノ内ホテル様(4011-001) 予約番号: J200860020-001-001-1 NO 00001361 様(4011-001) ~省略~ プラン名: 【タリフ】お部屋タイプお約束(90TF8UH0-11-2) プラン名: 【施設登録プラン】るるぶテストテストプランー施設造成(CKP) 2022年06月30日から 2泊 朝食付 サ込税込 2022年07月09日から 2泊 朝食付 サ込税込 入込方法:公共交通機関 チェックイン時間:16:00 入込方法:公共交通機関 チェックイン時間:16:00 人員総数: 4人 内訳:(男)4名 人員総数: 4人 内訳:(男)4名 客室総数: 2室 客室総数: 2室 06月30日 11 (セミダブル 禁煙) 07月09日 C9 (セミダブル 禁煙) 大人 (男) 2名 @27.346 大人 (男) 2名 @12,000 C9 (セミダブル 禁煙) 11 (セミダブル 禁煙) 大人 (男) 2名 @12,000 2名 @27,346 大人(男) 07日10日 C9 (セミダブル 禁煙) 07月01日 11 (セミダブル 禁煙) 大人 (男) 2名 @10,000 大人(男) 2名 @27,346 C9 (セミダブル 禁煙) 11 (セミダブル 禁煙) 2名 @10,000 大人 (男) 大人(男) 2名 @27,346 宿泊料金計 ¥88,000 請求額が0円になっています。 宿泊料金計 : ¥218.768 合計料金 ¥88.000 請求額が0円になっています。 【宿泊者への請求額】 ¥Ø 合計料金 ¥218,768 【宿泊者への請求額】 ¥Ο 決済内容:法人利用★ 沖洛内容:エージェント精算★ ご確認事項: ご確認事項: 上記の宿泊料金は精算済です「インターネット予約/法人決済」。お客様からの収受は不要です。JTBよりお支払いします。J 上記の宿泊料金は精算済です[インターネット予約/事前決済]。お客様からの収受は不要です。JTBよりお支払いします。入 湯税・宿泊税・その他館内の利用料金等は、現地でお客様から収受してください。 湯税・宿泊税・その他館内の利用料金等は、現地でお客様から収受してください。 客室様式:ダブル 設備:風呂 シャワー トイレ 洋式トイレ ウォシュレット等 冷蔵庫 テレビ 貸金庫 ズボンプレッサー 客室様式:シングル ポット 設備:風呂 トイレ 洋式トイレ ウォシュレット等 冷房 暖房 冷蔵 貸金庫 ズボンプレッサー 使用在庫情報:「本予約はe-Hotel在庫を使用」 法人一括においても、決済内容は るるぶ宿泊は、宿泊施設でお客様 取扱個所: 取扱(周訴: エージェント精算とし、事前決済 が直接精算(取消料など)をする JTB [BPlus] [宿泊] (bplus) TEL 30-4510-5456 JTB [BPlus] [宿泊] (bplus) TEL 30-4510-5456 と共通としている。 ため、決済手段を明記している。 お問い合わせ用受付番号: AAHNTQ AAHNUQ お問い合わせ用受付番号: AAJJ30 AAJJ40

## 問い合わせ先

「法人一括精算プラン」のご活用をお願い致します。 ご不明な点がございましたら、以下まで、お問い合わせください。

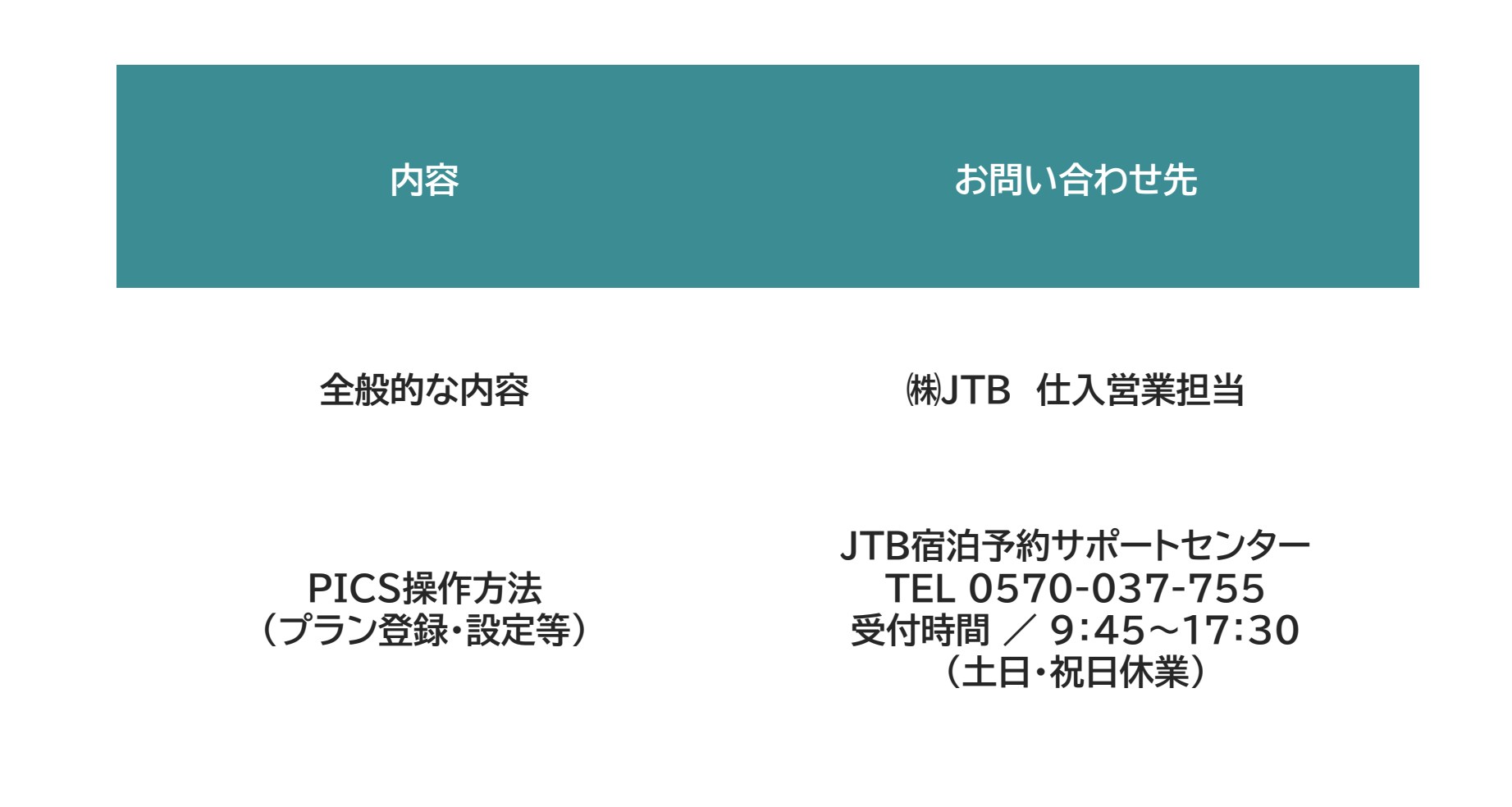